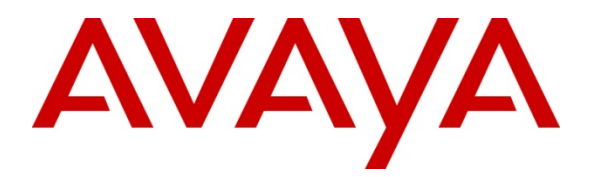

Avaya Solution & Interoperability Test Lab

# Configuring Avaya one-X<sup>®</sup> Agent 2.0 R2 with Citrix<sup>®</sup> XenApp<sup>™</sup> 6.0 on Microsoft Windows 2008 R2 (64-bit) Server – Issue 1.0

### Abstract

This Application Note describes the configuration, performance, and capacities of Avaya one- $X^{\text{®}}$  Agent 2.0 on the Citrix<sup>®</sup> XenApp<sup>TM</sup> 6.0 on Windows 2008 R2 (64-bit) server.

- Configuration of one-X<sup>®</sup> Agent 2.0 R2 on Citrix<sup>®</sup> is presented for telephony capabilities only. Presence and Instant Messaging are not covered.
- Avaya one-X<sup>®</sup> Agent 2.0 R2 was tested in Desk Phone and Other Phone Modes, as audio via My Computer Mode is not supported on Citrix<sup>®</sup>.
- Performance and capacities of one-X<sup>®</sup> Agent 2.0 on a standard server consisting of dual 2.8GHz quad core processors with 16GB of RAM.

| 1.    | Introduction                                                                                                    |
|-------|----------------------------------------------------------------------------------------------------|
| 1.1.  | Interoperability Testing                                                                                         |
| 1.2.  | Product Descriptions                                                                                             |
| 1.3.  | Avaya one-X® Agent 2.0 Features Not Tested4                                                                      |
| 1.4.  | Support 4                                                                                                    |
| 1.5.  | Acronyms4                                                                                                    |
| 2.    | Reference Configuration                                                                                          |
| 2.1.  | Assumptions                                                                                                    |
| 3.    | Equipment and Software Validated6                                                                                |
| 4.    | Configure Avaya one-X <sup>®</sup> Agent on the Windows 2008 R2/Citrix <sup>®</sup> XenApp <sup>™</sup> Server 7 |
| 4.1.  | Citrix® XenApp <sup>™</sup> 6 Server7                                                                            |
| 4.1.1 | . Citrix Services and Web Access                                                                                 |
| 4.1.2 | Add the Avaya one-X <sup>®</sup> Agent to the list of published applications                                     |
| 4.1.3 | Starting the Avaya one-X <sup>®</sup> Agent Application                                                          |
| 4.2.  | Avaya Aura <sup>™</sup> Communication Manager25                                                                  |
| 5.    | Test Scenarios25                                                                                                 |
| 5.1.  | Scenario 1 – Basic ACD Call25                                                                                    |
| 5.2.  | Scenario 2 – Transfer ACD Call                                                                                   |
| 5.3.  | Scenario 3 – Conference ACD Call                                                                                 |
| 6.    | Results                                                                                                    |
| 6.1.  | RAM Utilization                                                                                                  |
| 6.2.  | Processor Occupancy (CPU)                                                                                        |
| 6.3.  | Observations                                                                                                    |
| 7.    | Test Summary and Recommendations for Sizing29                                                                    |
| 8.    | Additional References                                                                                            |

# 1. Introduction

The tested configuration consisted of a Windows 2008R2 (64-bit) server with Citrix XenApp<sup>™</sup> 6. Citrix<sup>®</sup> XenApp 6 is configured to deliver Avaya one-X<sup>®</sup> Agent 2.0 as an on-demand, server-hosted application. Avaya one-X<sup>®</sup> Agent was configured to leverage the ACD features from an Avaya Aura<sup>™</sup> Communication Manager 5.2.1, Service Pack 1.

Agent call scenarios for performance measurements consisted of typical Automatic Call Distributor (ACD) calls, agent transferred calls, and agent conference calls, with the intention of providing a set of realistic conditions for a typical contact center. The distribution of call types was 70% ACD, 20% transfer, and 10% conference.

To support the large number of Avaya one- $X^{\otimes}$  Agents during testing, both a virtual infrastructure and automated tools were utilized. The virtual infrastructure provided windows client sessions for the Citrix<sup>®</sup> XenApp<sup>TM</sup> users running Avaya one- $X^{\otimes}$  Agent, and supported the automated tools. Caller and agent phones were provided by internal Avaya automation tools as well as many real phone types typically used in call centers.

### 1.1. Interoperability Testing

Several test scenarios, were tested to provide a reasonable mixture of normal ACD agent activities. The details of each test scenario are outlined in **Section 5**. Preliminary testing with Avaya one-X<sup>®</sup> Agent and the Citrix XenApp<sup>TM</sup> 6 revealed that the maximum number of agents that the server could manage was 100. Typical ACD call scenarios were utilized to determine impacts on CPU occupancy and RAM utilization.

### **1.2. Product Descriptions**

The following describes the components used for Avaya one- $X^{\otimes}$  Agent 2.0 R2 with Citrix XenApp<sup>TM</sup> 6 on Windows 2008R2 (64-bit) Server.

# Avaya one-X<sup>®</sup> Agent 2.0: <u>http://www.avaya.com/usa/product/avaya-one-x-agent</u>

Avaya one-X<sup>®</sup> Agent is an integrated telephony soft phone solution that provides seamless connectivity to at-home agents, remote agents, outsourced agents, contact center agents, and agents interacting with clients having vocal and hearing impairment.

• <u>Desk Phone Mode</u>: Desk Phone mode leverages an agent's ability to control his desk phone from his PC. This is also known as shared control as the desk phone can be used with the PC control.

• <u>Other Phone Mode</u>: Other Phone mode leverages an agent's ability to utilize a phone at another location leveraging all the same features as if the desk phone was nearby. This is also known as telecommuter.

#### Citrix<sup>®</sup> XenApp<sup>™</sup> 6:

XenApp<sup>™</sup> enables on-demand self service, by delivering applications instantly to users anywhere, from any device running any of over 30 operating systems. XenApp<sup>™</sup> ensures that users receive a better than installed experience by leveraging application virtualization, session virtualization, and the unique Citrix® HDX<sup>™</sup> technology. HDX adapts virtual application delivery and access based on each user device, network, and location to ensure the optimal experience. For more information about Citrix® XenApp<sup>™</sup>, please visit: <u>http://www.citrix.com/xenapp</u>

#### 1.3. Avaya one-X® Agent 2.0 Features Not Tested

- Presence and Instant Messaging
- Audio via "My Computer," Video via Avaya AVTS and Soft TTY not supported for Citrix®

#### 1.4. Support

Technical support for the Citrix® solution can be obtained by contacting:

- URL –<u>www.MyCitrix.com</u>
- Citrix® Technical Support: 1-800-424-8749

#### 1.5. Acronyms

| ACD  | Automatic Call Distributor                           |
|------|------------------------------------------------------|
| AVTS | Avaya Video Telephony Solution (AVTS) – enables      |
|      | videoconferencing for desktop applications and group |
|      | video communications                                 |
| CM   | Avaya Aura <sup>™</sup> Communication Manager        |
| CPU  | Central Processing Unit                              |
| IM   | Instant Messaging                                    |
| MR   | Modification Request                                 |
| PC   | Personal Computer                                    |
| RAM  | Random Access Memory                                 |
| SIL  | Solution & Interoperability Test Lab                 |
| TTY  | Text Telephone (use of telephones for the hearing    |
|      | impaired)                                            |
| VDN  | Vector Directory Number                              |

# 2. Reference Configuration

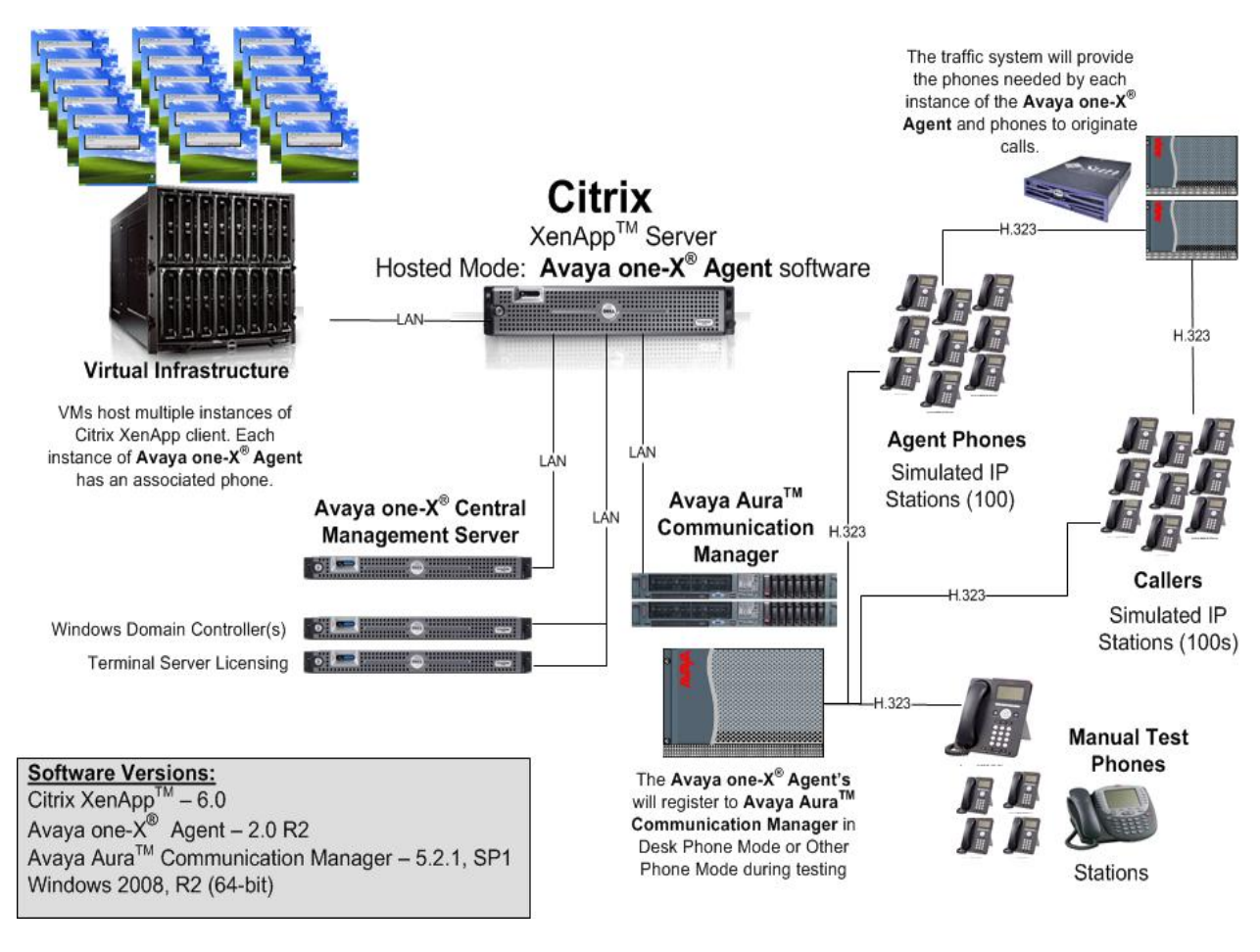

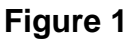

#### 2.1. Assumptions

- Avaya one-X<sup>®</sup> Agent Central Management server is installed and configured.
- Avaya Aura<sup>™</sup> Communication Manager has been configured and is operational.
- Agents and their respective stations are configured on Avaya Aura<sup>™</sup> Communication Manager.
- Citrix<sup>®</sup> XenApp<sup>™</sup> Server is installed, configured and operational on Windows 2008R2 server.

# 3. Equipment and Software Validated

The following equipment and software/firmware were used for the reference configuration provided:

| Equipment                                | Software/Firmware                    |
|------------------------------------------|--------------------------------------|
| Avaya S8720 Servers                      | Avaya Aura™Communication             |
| (Duplex Mode, Processor Ethernet         | Manager 5.2.1 (R015x.02.1.016.4)     |
| Enabled)                                 |                                      |
| Avaya G650 Media Gateway                 |                                      |
| TN2312BP IP Server Interface             | HW12 FW22                            |
| TN799DP C-LAN Interface                  | HW1 FW32                             |
| TN2302AP IP Media Processor              | HW21 FW118                           |
| Avaya one-X <sup>®</sup> Agent           | Release 2.0 R2 (Build 2.0.0.0.07610) |
| Dual 2.83GHz Quad Core Processor         |                                      |
| 16GB of RAM                              | Microsoft Windows 2008 Server R2     |
| 135GB SATA drive                         | 64-bit                               |
| Avaya 4600 and 9600 Series IP Telephones |                                      |
| 4621 (H.323)                             | 3.1                                  |
| 9620 (H.323)                             | 3.1                                  |
| 9630 (H.323)                             | 3.1                                  |
| 9650 (H.323)                             | 3.1                                  |
| Citrix® XenApp Server <sup>™</sup>       | Release 6.0                          |
| Dual 2.83GHz Quad Core Processor         | Microsoft Windows 2008 R2 Server     |
| 16GB of RAM                              | 64 bit                               |
| 135GB SATA drive                         |                                      |

### Configure Avaya one-X<sup>®</sup> Agent on the Windows 2008 R2/Citrix<sup>®</sup> XenApp<sup>™</sup> Server

Avaya one-X<sup>®</sup> Agent was installed on the Windows 2008 server in the default installation location, C:\Program Files\Avaya\Avaya one-X Agent. This would be the shared application for all agents. No additional configuration is required on the server.

**Instant Messaging and Presence Services:** Avaya one-X Agent Instant Messaging code-enabled remote desktop sharing capabilities, resulting in incompatibility issues for Citrix<sup>®</sup> XenApp<sup>TM</sup>, and therefore was not evaluated.

**Presence Services:** Presence Services was not tested. Presence Services requires Instant Messaging capabilities that were not enabled.

**Central Management:** Avaya one-X<sup>®</sup> Agent was evaluated with Central Management enabled and not enabled.

### 4.1. Citrix<sup>®</sup> XenApp<sup>™</sup> 6 Server

The following section provides more details on the reference configuration. Server configurations will vary depending on the entire Citrix solution being deployed. For this configuration, the Citrix<sup>®</sup> XenApp<sup>TM</sup> 6 server was on a single server farm and application hosting.

#### 4.1.1. Citrix Services and Web Access

The Solution Interoperability Test Lab (SIL) Windows Domain was configured to support terminal services and provide authentication for the 100 Avaya one-X<sup>®</sup> Agents. The domain was configured as the root of the windows domain forest and supports over 1,000 users. Citrix<sup>®</sup> was installed and configured to provide XenApp <sup>™</sup> Service and XenApp <sup>™</sup> web access. The web access is configured by creating/adding them to the Citrix Resources under the Web Interface section of the Citrix Delivery Services Console; refer to Citrix<sup>®</sup> XenApp <sup>™</sup> documentation for details. The web portal was used to gain access to the server and launch the one-X Agent applications.

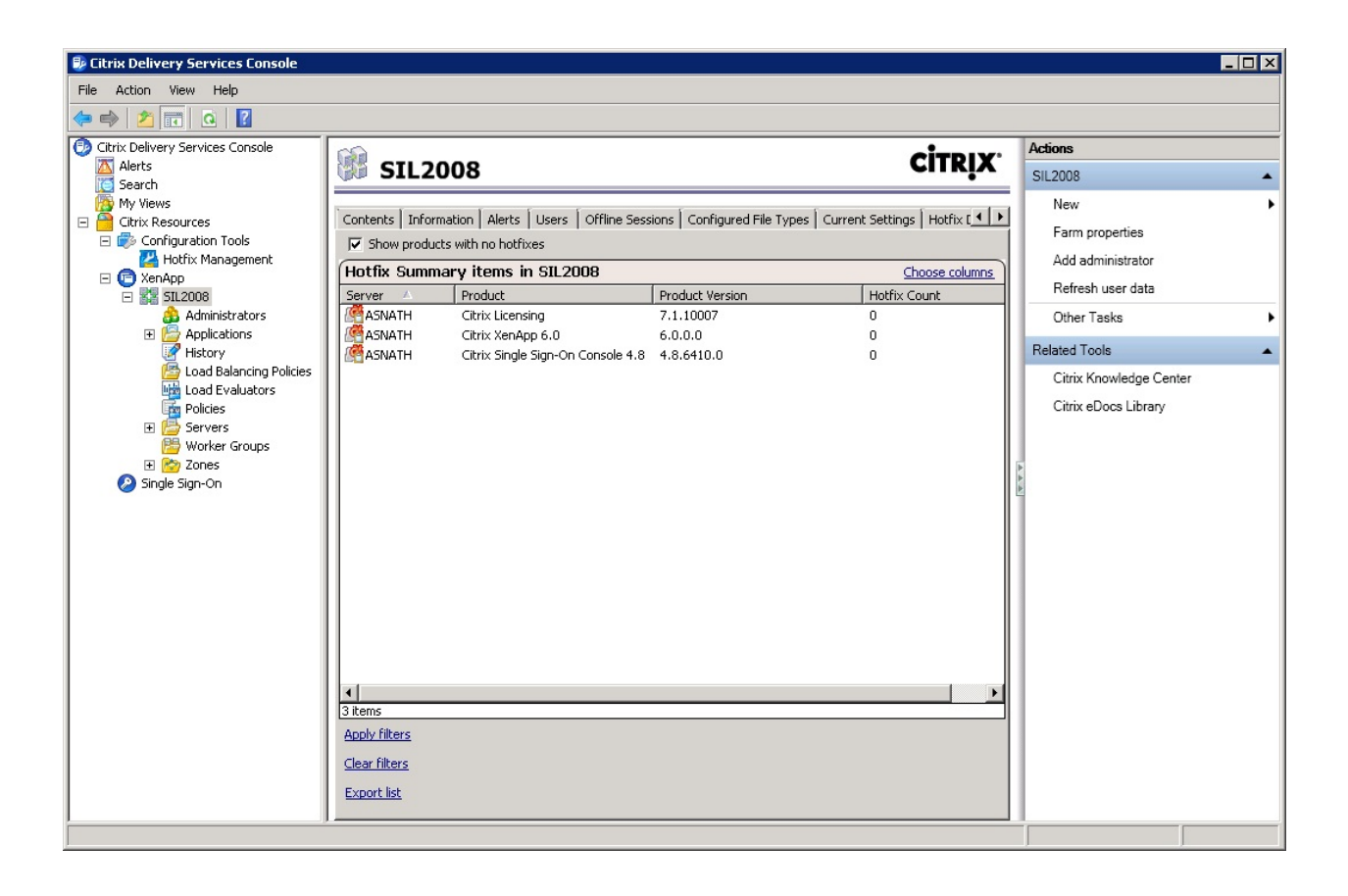

#### 4.1.2. Add the Avaya one-X<sup>®</sup> Agent to the list of published applications

Using the menu options from the Citrix<sup>®</sup> Delivery Services Console, add Avaya one-X<sup>®</sup> Agent as a new published application by right-clicking to bring up the menu. Then select **Publish application**. The next few screens show the steps to complete the configuration.

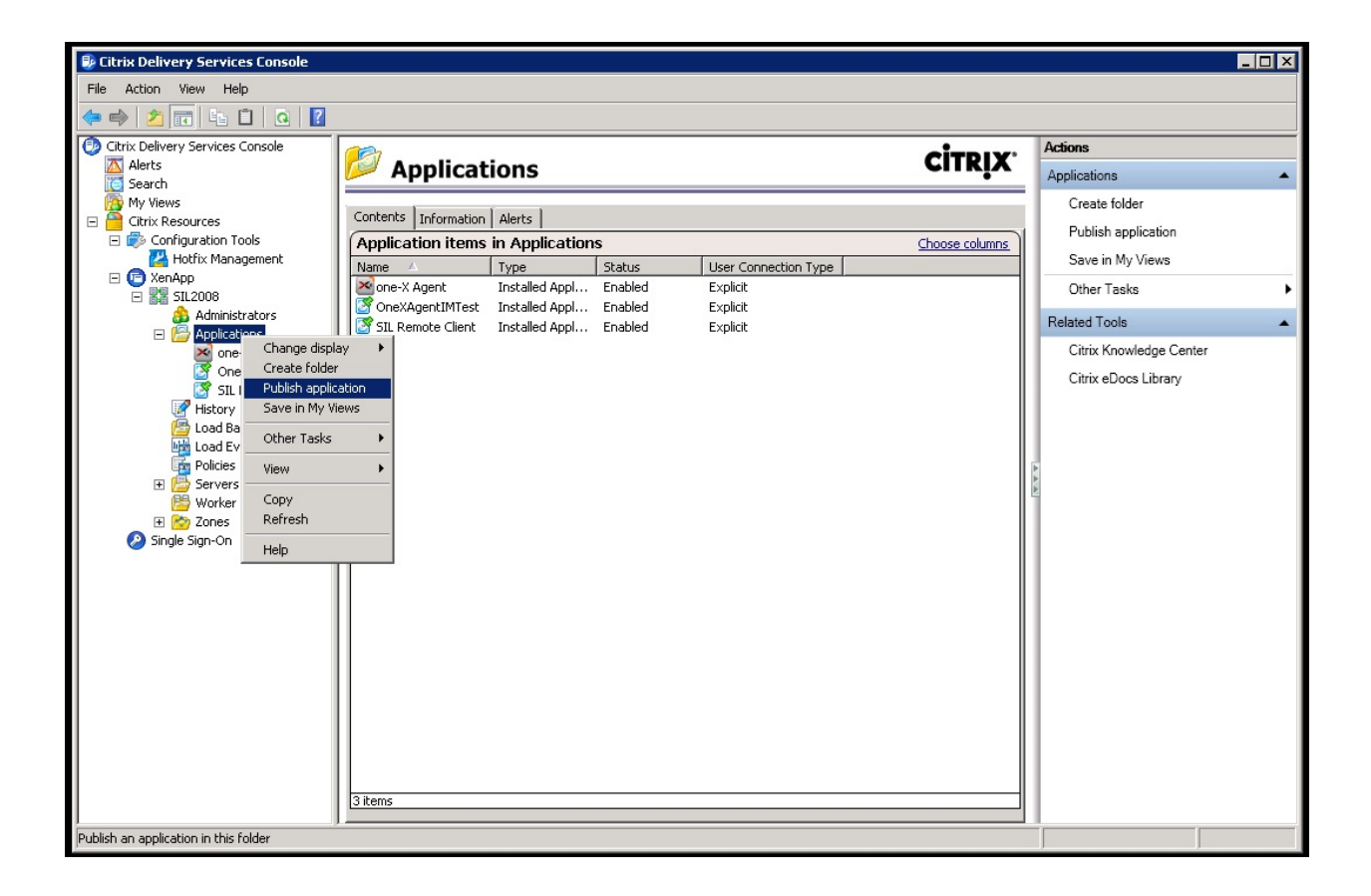

\*Give the application a **Display name**, i.e. one-X Agent, and Click **Next**.

| one-X Agent - Publish App | plication 2                                                                                   |
|---------------------------|-----------------------------------------------------------------------------------------------|
| <b>CİTRIX</b> '           |                                                                                               |
| Name                      |                                                                                               |
| Steps                     | Enter the name and description that you want to be displayed to clients for this application. |
| ✓ Welcome                 | Display name:                                                                                 |
| Basic                     | one-X Agent                                                                                   |
| Name                      |                                                                                               |
| Туре                      | Application description:                                                                      |
| Location                  | one-X Agent                                                                                   |
| Servers                   |                                                                                               |
| Users                     |                                                                                               |
| Shortcut<br>presentation  |                                                                                               |
| Publish immediately       |                                                                                               |
|                           |                                                                                               |
|                           |                                                                                               |
|                           |                                                                                               |
|                           |                                                                                               |
|                           |                                                                                               |
|                           | < <u>B</u> ack <u>N</u> ext > Cancel                                                          |

\*Select **Accessed from a server**. This would be a server located within the Citrix<sup>®</sup> farm. Accept defaults for other fields and Click **Next**.

| one-X Agent - Publish Applic                                                                                                    | cation (3/8)                                                                                                    |
|----------------------------------------------------------------------------------------------------|----------------------------------------------------------------------------------------------------|
| CITRIX                                                                                                    |                                                                                                    |
| <b>Type</b><br>View the application type.                                                                                                    | To change the type, use the Change application type task.                                                                                                    |
| Steps         ✓ Welcome         Basic         ✓ Name         Type         Location         Servers         Users         Shortcut         presentation         Publish immediately | Choose the type of application to publish.  Server desktop  Application  Application  Application type  Accessed from a server  Streamed if possible, otherwise accessed from a server  Server application type: Installed application  Streamed to client  Note: To change the application type after publishing it, you must use the Change Application  Type task.  Quick Help Grants users access to a single application already installed on your servers. |
|                                                                                                    | < <u>B</u> ack <u>Next</u> Cancel                                                                                                    |

\*Using the **Browse** button on the wizard, navigate to the folder location containing the Avaya one-X Agent executable. This is typically located in C:\Program Files\Avaya\Avaya one-X Agent. Select the OneXAgentUI.exe. This is the executable that starts the Avaya one-X<sup>®</sup> Agent and is the executable that will be launched from a Citrix session. After locating the executable, click **OK**.

| Citrep:       Location         Steps       Enter the application location         Velocme       Enter the application location users. More         Basic       Command line for the application you want to publish. You can also specify a default working directory for users. More         Velocme       Basic         Name       Command line:         Issers       Docation         Shortcut       Browse Files         Location       Enter the command users. More         Browse Files       Command line:         Diverse       Location         Shortcut       Diverse files         Location       Enter the command line:         Publish immediately       Immediately         Publish immediately       Immediately         Immediately       Immediately         Immediately       Immediately         Immediately       Immediately         Immediately       Immediately         Immediately       Immediately         Immediately       Immediately         Immediately       Immediately         Immediately       Immediately         Immediately       Immediately         Immediately       Immediately         Immediately       Immediatel                                                                                                    | 0   | ne-X Agent - Publish Applicatio           | on (4/8)                                              |                                                                    | >                      | I C      |
|----------------------------------------------------------------------------------------------------|-----|-------------------------------------------|-------------------------------------------------------|--------------------------------------------------------------------|------------------------|----------|
| Location       Steps         Steps       Enter the application location         Enter the application location       Enter the command line for the application you want to publish. You can also specify a default working directory for users. More         Welcome       Basic         Name       Command line:         Issues       Command line:         Drowse Files       Downer         Users       Shortcut         presentation       Publish immediately         Publish immediately       OneXAgentUl exe         Provelog exe       SparkEmulator.exe         WaveFiles       SparkEmulator.exe         WaveFiles       SparkEmulator.exe                                                                                                    | (   | CITRIX                                    |                                                       |                                                                    |                        |          |
| Steps       Enter the application location         V Welcome       Basic         Basic       Command line for the application you want to publish. You can also specify a default working directory for users. More         V Name       Command line:         Isser       Command line:         Browse Files       Browse         Browse Files       Isser         Users       Look jn:         AVC       ClickToDial         Publish immediately       Margation         Prostores       SparkEmulator.exe         WaveFiles       SparkEmulator.exe         WaveFiles       SparkEmulator.exe         Winno.exe       WaveFiles                                                                                                    |     | Location<br>Select and configure the reso | urce being published.                                 |                                                                    |                        |          |
| Steps       Enter the command line for the application you want to publish. You can also specify a default working directory for users. More         Basic       Command line:         Name       Command line:         Type       Browse Files         Users       Shortcut presentation         Publish immediately       AVC         CickToDial       enuls         Intervence       Intervence         Webcome       Webcome                                                                                                    | ſ   | Chana [                                   | Enter the application locat                           | ion                                                                |                        |          |
| Basic       Command line:         ✓ Name       Image: Servers         Location       Image: Servers         Users       Look in:         Shortcut       Image: Servers         Users       Look in:         Avaya one X Agent       Image: Servers         Users       Look in:         Publish immediately       Image: Servers         Image: Servers       Image: Servers         Users       Cick T o Dial         Image: Servers       Image: Servers         Veblish immediately       Image: Servers         Image: Servers       Image: Servers         Image: Servers       Image: Servers         Image: Servers       Image: Servers         Image: Servers       Image: Servers         Image: Servers       Image: Servers         Image: Servers       Image: Servers         Image: Servers       Image: Servers         Image: Servers       Servers         Image: Servers       Image: Servers         Image: Servers       Image: Servers         Image: Servers       Image: Servers         Image: Servers       Image: Servers         Image: Servers       Image: Servers         Image: Servers       Image: Se                                                                                                    |     | Velcome                                   | Enter the command line I<br>default working directory | for the application you want to publish.<br>for users. <u>More</u> | You can also specify a |          |
| <ul> <li>Name</li> <li>Type</li> <li>Location</li> <li>Servers</li> <li>Users</li> <li>Shortcut</li> <li>presentation</li> <li>Publish immediately</li> <li>Browse Files</li> <li>Click T oD ial</li> <li>en-US</li> <li>help</li> <li>migration</li> <li>Resources</li> <li>waveFiles</li> <li>WaveFiles</li> <li>WaveFiles</li> <li>SparkE mulator.exe</li> <li>Winvnc.exe</li> </ul>                                                                                                    |     | Basic                                     | Command line:                                         |                                                                    |                        |          |
| <ul> <li>Type</li> <li>Location</li> <li>Servers</li> <li>Users</li> <li>Shortcut<br/>presentation</li> <li>Publish immediately</li> <li>Browse Files</li> <li>Look in: Avaya one X Agent</li> <li>AVC</li> <li>Click T oD ial</li> <li>en-US</li> <li>help</li> <li>migration</li> <li>Resources</li> <li>waveFiles</li> <li>ToneXAgentUL exe</li> <li>remotelog.exe</li> <li>SparkEmulator.exe</li> <li>winvnc.exe</li> </ul>                                                                                                    | r l | ✓ Name                                    |                                                       |                                                                    |                        | -        |
| Location       Servers       Users       Shortcut       presentation       Publish immediately       Publish immediately                                                                                                    |     | 🗸 Туре                                    |                                                       |                                                                    | Br <u>o</u> wse        |          |
| Servers Users Users Shortcut presentation Publish immediately                                                                                                    |     | <ul> <li>Location</li> </ul>              | n n n n n                                             |                                                                    |                        |          |
| Users   Shortcut   presentation   Publish immediately     AVC   Click ToDial   en-US   help   migration   Resources   waveFiles   OneXAgentULexe   remotelog.exe   SparkEmulator.exe   winvnc.exe                                                                                                    |     | Servers                                   | Browse Files                                          |                                                                    |                        | <u>×</u> |
| Shortcut<br>presentation<br>Publish immediately<br>Publish immediately<br>Publis |     | Users                                     | Look <u>i</u> n:                                      | ]Avaya one-X Agent                                                 | ·                      |          |
| Publish immediately     Click ToDial   en-US   help   migration   Resources   waveFiles   OneXAgentULexe   remotelog.exe   SparkEmulator.exe   winvnc.exe                                                                                                    |     | Shortcut<br>presentation                  | AVC                                                   |                                                                    |                        |          |
| help migration Resources waveFiles <b>OneXAgentUL.exe</b> remotelog.exe SparkEmulator.exe winvnc.exe                                                                                                    |     | Publish immediately                       | ClickToDial                                           |                                                                    |                        |          |
| migration Resources waveFiles OneXAgentUI.exe remotelog.exe SparkEmulator.exe Winvnc.exe                                                                                                    |     |                                           | in elp                                                |                                                                    |                        |          |
| Hesources     waveFiles     vores     vor                                                                                                    |     |                                           | inigration                                            |                                                                    |                        |          |
| OneXAgentUI.exe     inextelog.exe     SparkEmulator.exe     inextelog.exe     inextelog.exe     inextelog.exe     inextelog.exe                                                                                                    |     |                                           | waveFiles                                             |                                                                    |                        |          |
| remotelog.exe     SparkEmulator.exe     winvnc.exe                                                                                                    |     |                                           | 🚺 OneXAgentUI.exe                                     | -                                                                  |                        |          |
| i winvnc.exe                                                                                                    | 1   |                                           | I Premotelog.exe<br>C Spark Emulator exe              |                                                                    |                        |          |
|                                                                                                    |     |                                           | winvnc.exe                                            | ,<br>,                                                             |                        |          |
| ,                                                                                                    |     |                                           |                                                       |                                                                    |                        |          |
| File name: OneXAgentUI.exe OK                                                                                                    | L   |                                           | File <u>n</u> ame:                                    | OneXAgentUI.exe                                                    |                        | ж        |
| Files of type:     Executable Files (*.exe)     Cancel                                                                                                    |     |                                           | Files of type:                                        | Executable Files (*.exe)                                           | Ca                     | ncel     |

\*View of the final selections for the application location in the wizard. Click **Next** to continue.

| one-X Agent - Publish App                                                 | lication (4/8)                                                                                                    |
|---------------------------------------------------------------------------|----------------------------------------------------------------------------------------------------|
| CITRIX                                                                    |                                                                                                    |
| Location<br>Select and configure the                                      | e resource being published.                                                                                                    |
| Steps<br>Velcome<br>Basic<br>Name<br>Type<br>Location<br>Servers<br>Users | Enter the application location Enter the command line for the application you want to publish. You can also specify a default working directory for users. More Command line: ''c:\program files\avaya\Avaya one-X Agent\OneXAgentUI.exe'' Browse Browse Working directory: c:\program files\avaya\Avaya one-X Agent |
| Shortcut<br>presentation<br>Publish immediately                           | Isolate application       Settings                                                                                                    |
|                                                                           | < <u>B</u> ack <u>N</u> ext > Cancel                                                                                                    |

\*Select the server that will be used to execute the Avaya one-X<sup>®</sup> Agent application. In a Citrix server farm, there may be more than a single server. For this test configuration, only one server was used. First select **Add** from the wizard dialog, which will start a new window allowing for selection of the server. Select the server and then **Add**, which will add the server to the lower section of the window. Select **OK** to complete adding a server.

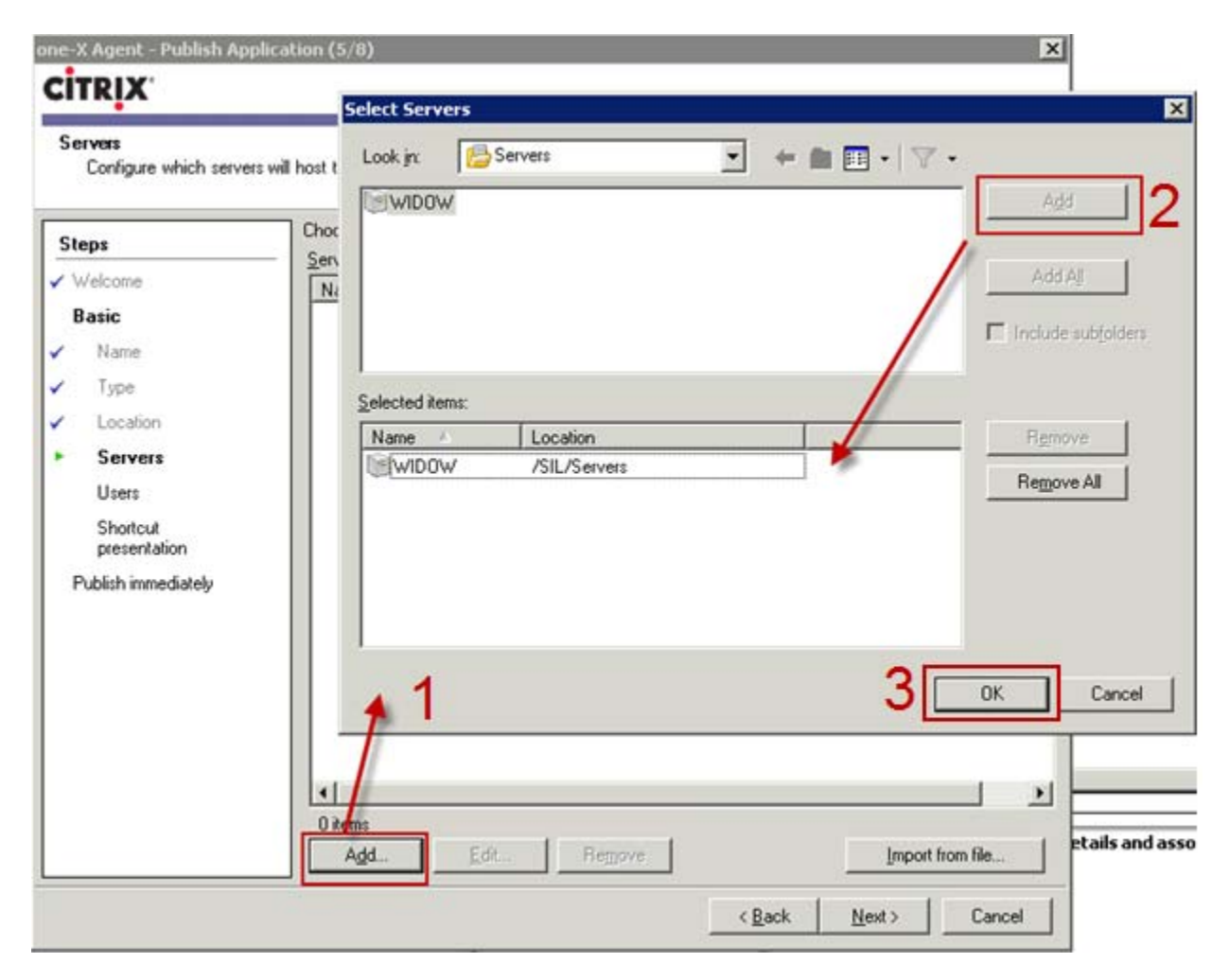

\*Shown below is the view of the wizard after adding the server Click Next.

| one-X Agent - Publish App | lication (5/8)               |                                       | X                                     |
|---------------------------|------------------------------|---------------------------------------|---------------------------------------|
| CITRIX                    |                              |                                       |                                       |
| •<br>•                    |                              |                                       |                                       |
| Configure which servers   | s will host the application. |                                       |                                       |
|                           |                              |                                       |                                       |
| Steps                     | Choose the servers           | on which this published application w | ill run when being delivered via ICA. |
| ✓ Welcome                 | Name                         | Belative location                     | Application location                  |
| Basic                     | WIDOW                        | Servers                               | Default                               |
| 🖌 Name                    |                              |                                       |                                       |
| 🗸 Туре                    |                              |                                       |                                       |
| ✓ Location                |                              |                                       |                                       |
| Servers                   |                              |                                       |                                       |
| Users                     |                              |                                       |                                       |
| Shortcut                  |                              |                                       |                                       |
| Publish immediately       |                              |                                       |                                       |
|                           |                              |                                       |                                       |
|                           |                              |                                       |                                       |
|                           |                              |                                       |                                       |
|                           |                              |                                       |                                       |
|                           |                              |                                       |                                       |
|                           | •                            |                                       | Þ                                     |
|                           | 1 item                       |                                       |                                       |
|                           | <u>Add</u>                   | <u>E</u> dit Re <u>m</u> ove          | Import from file                      |
|                           |                              |                                       | <back next=""> Cancel</back>          |
|                           |                              |                                       |                                       |

\*Select the users that are allowed to execute the application by selecting **Add**. Within the **Select Users or Groups** dialog, select the users for whom you're granting access. For the reference configuration, access to all Domain Users was granted. Click **OK**.

| one-X Agent - Publish Applica                                                     | ition (6/8)                                                                                              |                                                                                                    | ×                                |
|-----------------------------------------------------------------------------------|----------------------------------------------------------------------------------------------------|----------------------------------------------------------------------------------------------------|----------------------------------|
| CITRIX                                                                            |                                                                                                    |                                                                                                    | C                                |
| lleare                                                                            |                                                                                                    | Select Users or Groups                                                                                       | ×                                |
| Configure the users who ma                                                        | ay access the application.                                                                               | A <u>d</u> d List of Names                                                                                   |                                  |
| Steps<br>Velcome<br>Basic                                                         | Specify the users who can ac<br>To add users, choose a direc                                             | Look In:<br>Users<br>Domain Controllers<br>Domain Guests                                                     |                                  |
| <ul> <li>✓ Name</li> <li>✓ Type</li> <li>✓ Location</li> <li>✓ Servers</li> </ul> | <ul> <li>Allow anonymous users</li> <li>Allow only configured user</li> <li>Configured users:</li> </ul> | Domain Users     Enterprise Admins     Exchange Domain Servers     Exchange Enterprise Servers     Exchuser1 | -                                |
| • Users<br>Shortcut<br>presentation<br>Publish immediately                        |                                                                                                    | Add     Accounts       Configured Accounts       SQA\Domain Users                                            | ☑ Show users                     |
|                                                                                   | Select directory <u>type</u>                                                                             | пещоля                                                                                                    | OK Cancel<br>etails and associat |
|                                                                                   |                                                                                                    | < <u>B</u> ack <u>N</u> ext >                                                                                | Cancel                           |

\*Shown below is the view after adding users to execute the application within the wizard. Click **Next**.

| ne-X Agent - Publish App               | blication (6/8)                                                                              |
|----------------------------------------|----------------------------------------------------------------------------------------------|
| <b>CİTRIX</b> '                        |                                                                                              |
| <b>Users</b><br>Configure the users wh | o may access the application.                                                                |
| Steps                                  | Specify the users who can access this application.                                           |
| ✓ Welcome                              | <ul> <li>To add users, choose a directory type at the bottom and select Add. More</li> </ul> |
| Basic                                  |                                                                                              |
| <ul> <li>Name</li> </ul>               |                                                                                              |
| 🗸 Туре                                 | C Allow anonymous users                                                                      |
| <ul> <li>Location</li> </ul>           | Allow only configured users                                                                  |
| ✓ Servers                              | Configured users:                                                                            |
| Users                                  | 📤 SQA\Domain Users                                                                           |
| Shortcut<br>presentation               |                                                                                              |
| Publish immediately                    |                                                                                              |
|                                        |                                                                                              |
|                                        |                                                                                              |
|                                        |                                                                                              |
|                                        | Select directory type: Citrix User Selector                                                  |
|                                        |                                                                                              |
|                                        |                                                                                              |
|                                        |                                                                                              |
|                                        |                                                                                              |
|                                        | <u> </u>                                                                                     |

\*An icon can be selected for display on the browser and then click Next.

| one-X Agent - Publish App<br>CITRIX                                                                                          | blication (7/8)                                                                                                    |
|----------------------------------------------------------------------------------------------------|----------------------------------------------------------------------------------------------------|
| Shortcut presentation                                                                                                    |                                                                                                    |
| Steps<br>Velcome<br>Basic<br>Name<br>Type<br>Location<br>Servers<br>Users<br>Shortcut<br>presentation<br>Publish immediately | Configure the appearance and location of the application shortcut. These settings function differently on different clients. More Application icon Icon: Change icon Client application folder:  Application shortcut placement Add to the client's Start menu Blace under Programs folder (Program Neighborhood Agent only) Start menu folder (Program Neighborhood Agent only): Add shortcut to the client's desktop Add shortcut to the client's desktop |
|                                                                                                    | < <u>B</u> ack <u>N</u> ext > Cancel                                                                                                    |

\*Select **Finish** to complete publishing the application.

| CITRIX                                                                                                    |                                                                                                    |
|----------------------------------------------------------------------------------------------------|----------------------------------------------------------------------------------------------------|
| Publish immediately                                                                                                    |                                                                                                    |
| Steps         Velcome         Basic         Image: Steps         Location         Servers         Users         Shortcut presentation         Publish immediately | <ul> <li>The essential settings for this application have been configured.</li> <li>When the wizard is finished, the application will be available to the configured users immediately. If you don't want the application to be available immediately, you can disable it until you are ready.</li> <li>Disable application initially</li> <li>Advanced application settings default to the most common settings and are not required to be set for the application to be available to users. You can configure these settings now, or you can configure them later using the application Properties tasks.</li> <li>Configure advanced application settings now</li> </ul> |

\***Optional Advanced Setting**. Because an agent can login to the ACD only once, it is recommend that the application be set to allow only one instance for each user. This property is set by selecting the properties of the published application from the Citrix Delivery Services Console.

| one-X Agent - Application Propert                                                                                                    | ies                                                                                                    | × |
|----------------------------------------------------------------------------------------------------|----------------------------------------------------------------------------------------------------|---|
| Properties:<br>Basic<br>Name<br>Type<br>Location<br>Servers<br>Users<br>Shortcut presentation<br>Advanced<br>Access control<br>Content redirection<br>Content redirection<br>Appearance | Limits Concurrent instances Limit instances Limit instances Agginum instances: Algow only one instance of application for each user CPU priority level: Normal |   |
|                                                                                                    | OK Cancel Apply                                                                                                    |   |

\*Shown below is the view from the Citrix Delivery Services Console. Note the newly created Avaya one-X Agent<sup>®</sup> application is listed here.

| Citrix Delivery Services Console   |                      |                       |         |                      |            |                         | _ 🗆 × |
|------------------------------------|----------------------|-----------------------|---------|----------------------|------------|-------------------------|-------|
| File Action View Help              |                      |                       |         |                      |            |                         |       |
| 🗢 🔿 🙍 🖬 🙆 🖉                        |                      |                       |         |                      |            |                         |       |
| 😳 Citrix Delivery Services Console |                      |                       |         | <b>_</b>             | TDIV       | Actions                 |       |
| Alerts                             | 뛛 Applicati          | ons                   |         | C                    | IIKİN      | Applications            |       |
| My Views                           |                      |                       |         |                      |            | Create folder           |       |
| 🖃 🦰 Citrix Resources               | Contents Information | Alerts                |         |                      |            |                         |       |
| 🖃 💞 Configuration Tools            | Application items i  | n Applications        |         | Choo                 | se columns | Publish application     |       |
| Hotfix Management                  | Name 🛆               | Туре                  | Status  | User Connection Type |            | Save in My Views        |       |
|                                    | 🚵 one-X Agent        | Installed Application | Enabled | Explicit             |            | Other Tasks             | •     |
| Administrators                     | OneXAgentIMTest      | Installed Application | Enabled | Explicit             |            | Deleted Teels           |       |
| E 📴 Applications                   | SIL Remote Client    | Installed Application | Enabled | Explicit             |            | Related Loois           | -     |
| 🔀 one-X Agent                      |                      |                       |         |                      |            | Citrix Knowledge Center |       |
| OneXAgentIMTest                    |                      |                       |         |                      |            | Citrix eDocs Library    |       |
| History                            |                      |                       |         |                      |            |                         |       |
| Load Balancing Policies            |                      |                       |         |                      |            |                         |       |
| Load Evaluators                    |                      |                       |         |                      |            |                         |       |
| Policies                           |                      |                       |         |                      |            | A                       |       |
| E Servers                          |                      |                       |         |                      |            |                         |       |
| T P Zopes                          |                      |                       |         |                      |            |                         |       |
| Single Sign-On                     |                      |                       |         |                      |            |                         |       |
|                                    |                      |                       |         |                      |            |                         |       |
|                                    |                      |                       |         |                      |            |                         |       |
|                                    |                      |                       |         |                      |            |                         |       |
|                                    |                      |                       |         |                      |            |                         |       |
|                                    |                      |                       |         |                      |            |                         |       |
|                                    |                      |                       |         |                      |            |                         |       |
|                                    |                      |                       |         |                      |            |                         |       |
|                                    |                      |                       |         |                      |            |                         |       |
|                                    |                      |                       |         |                      |            |                         |       |
|                                    |                      |                       |         |                      |            |                         |       |
|                                    |                      |                       |         |                      |            |                         |       |
|                                    | 3 items              |                       |         |                      |            |                         |       |
|                                    | 1                    |                       |         |                      |            |                         |       |

#### 4.1.3. Starting the Avaya one-X<sup>®</sup> Agent Application

\*To start the one-X Agent Citrix session, start a web browser session and type the URL for the Citrix<sup>®</sup> XenApp<sup>™</sup> server. Once the browser has refreshed, a login can be accomplished as shown below. This is the standard Citrix browser client login.

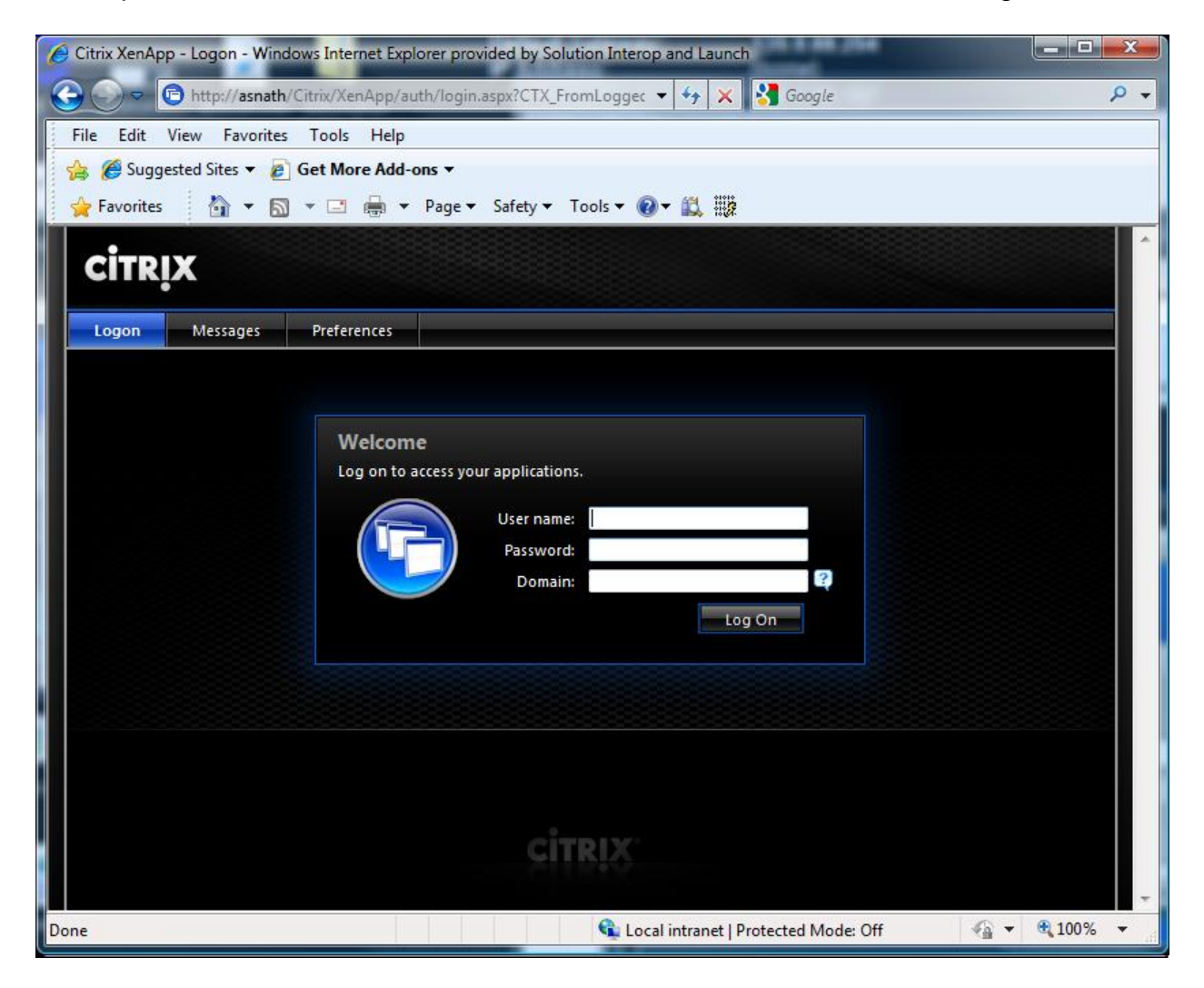

\*After completing the login authentication process, the list of applications is presented. Note the published Avaya one-X® Agent Application.

| Citrix XenApp - Applications - Windows Internet Explorer provided by Solution Interop and Launch |     |
|--------------------------------------------------------------------------------------------------|-----|
| 🚱 💿 🗢 📴 http://asnath/Citrix/XenApp/site/default.aspx 🔹 😽 🗙 🚼 Google                             | ۰ م |
| File Edit View Favorites Tools Help                                                              |     |
| 👍 💋 Suggested Sites 🔻 🔊 Get More Add-ons 👻                                                       |     |
| 🖕 Favorites 🛛 🐨 🖾 👻 🖶 👻 Page 🕶 Safety 🕶 Tools 🕶 🕢 🗮 🧱                                            |     |
| CITRIX                                                                                           | Î   |
| Applications Messages Preferences 🗸                                                              |     |
| Logged on as: SILAuto Log Off   Reconnect   Disconn                                              | ect |
| Search                                                                                           |     |
| Applications                                                                                     |     |
| Main Salat view Tene -                                                                           |     |
| Main Select VIEW: ICONS                                                                          |     |
| one-X Agent                                                                                      | E   |
|                                                                                                  |     |
| Hint: Unable to find the resource you need? Use Search to locate it for you.                     |     |
|                                                                                                  |     |
| Broblem Connection                                                                               | 202 |
|                                                                                                  | .g. |
| CITRIX                                                                                           |     |
|                                                                                                  | -   |
| 💼 👘 🖓 🗸 🕄 🖓 🐨                                                                                    | % ▼ |

\*After selecting the Avaya one- $X^{\mathbb{R}}$  Agent Application icon, the application starts and the user is presented with the login prompt.

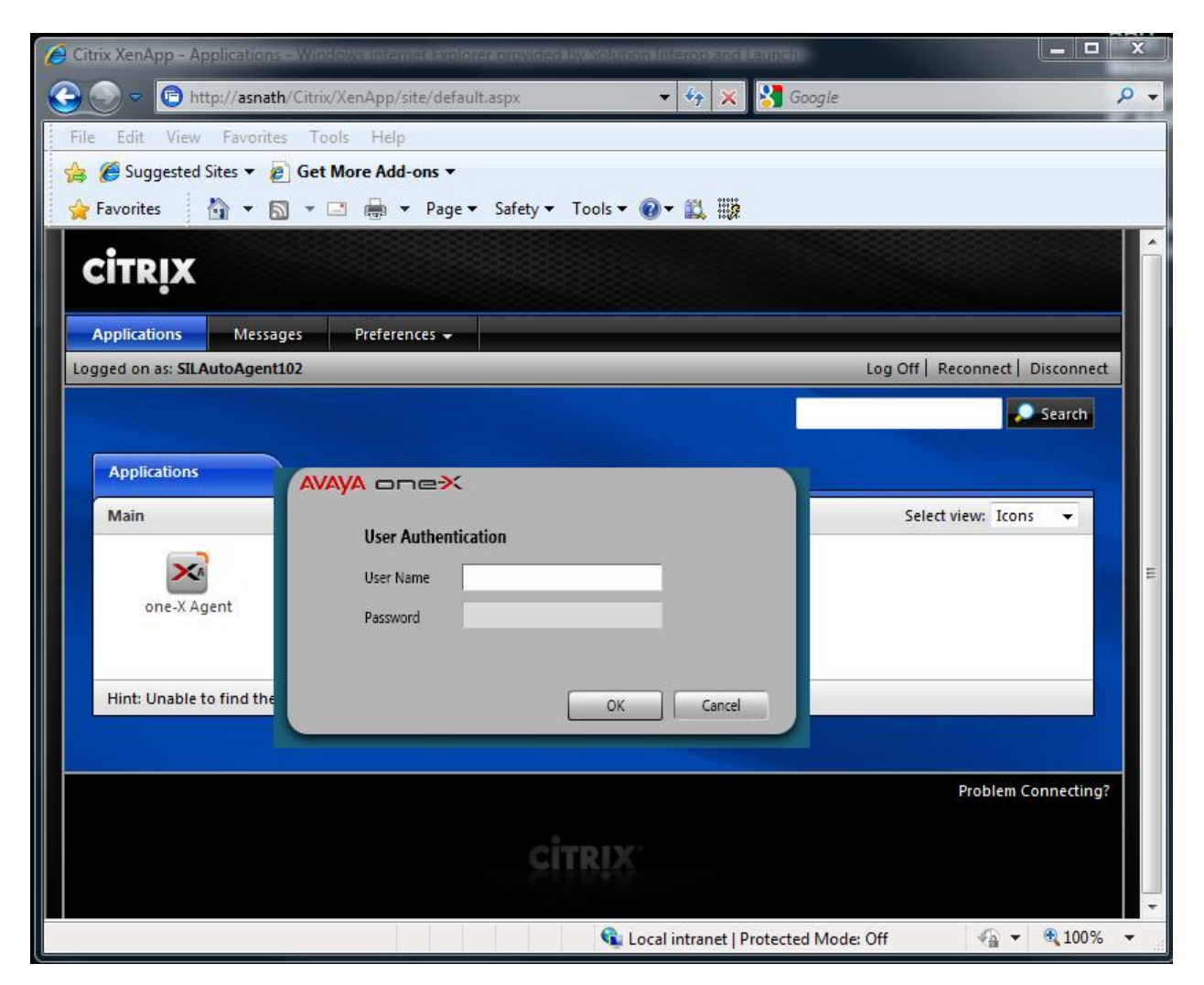

\*After completing login, the user is presented with the Avaya one-X<sup>®</sup> Agent application and is able to perform normal agent activities as if the application was installed on his local PC.

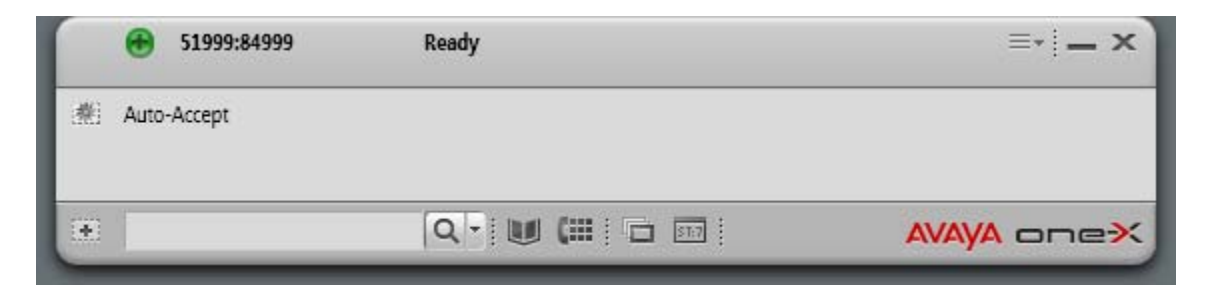

### 4.2. Avaya Aura<sup>™</sup> Communication Manager

No specific configuration is required on Communication Manager to support Citrix XenApp<sup>TM</sup> Server to provide Avaya one-X<sup>®</sup> Agent 2.0 as a hosted application. It is assumed that agents, skills queues, VDNs and vectors are all configured and in-place to support Avaya one-X<sup>®</sup> Agent 2.0.

# 5. Test Scenarios

The test configuration for Call Center Software leveraged many features, including Skills, Queuing, VDNs, Vectors, Variables in Vectors, and UUI. This was intended to provide validation of realistic complex customer scenarios. The reference configuration validated many capabilities and covered many functional aspects of Call Center Software.

The following section describes the test scenarios, which were designed to provide a reasonable mixture of normal ACD agent activities. The details of each test scenario are outlined with goals for each test sequence. Preliminary testing with Avaya one-X<sup>®</sup> Agent and the Citrix XenApp<sup>™</sup> 6.0 server revealed that the maximum number of agents that the server could manage was 100. Typical ACD call scenarios were utilized to determine impacts on CPU occupancy and RAM utilization.

### 5.1. Scenario 1 – Basic ACD Call

70 agents were logged in through Avaya one-X<sup>®</sup> Agent to process typical ACD calls. The details of the basic ACD call scenario are presented below.

#### Call Scenario: Basic ACD Call

- Calls arrive at a VDN, are queued to a skill, and then delivered to an agent.
- Caller and agent are connected for 3 minutes
- Caller disconnect from agent and agent become available for next call.

Repeat>

### 5.2. Scenario 2 – Transfer ACD Call

20 agents were logged in through Avaya one- $X^{\text{®}}$  Agent to process typical ACD transfer calls. There was essentially no difference in performance for Avaya one- $X^{\text{®}}$  Agent to process a blind transfer or a consultative transfer, as the phone interactions are the same. With a blind transfer, Avaya one- $X^{\text{®}}$  Agent performs the same functions as a consultative transfer in an automated fashion. The detailed transfer call scenario is presented below.

#### Call Scenario: Transfer ACD Call

- Agent receives call.
- Agent talks on call for 3 minutes.
- Agent transfers caller to another number (i.e. VDN)
- Repeat>

#### 5.3. Scenario 3 – Conference ACD Call

10 agents were logged in through Avaya one-X<sup>®</sup> Agent to process typical ACD conference calls where one agent conferences in another agent. The detailed transfer call scenario is presented below.

#### Call Scenario: Conference ACD Call

- Agent (1) receives call.
- Agent (1) talks on call for 2 minutes.
- Agent (1) places caller on hold and calls Agent (2)
- Agent (1) talks to Agent (2) for 1 minute
- Agent (1) conferences Agent (2) with caller
- Agent (1), Agent (2), and Caller talk for 3 minutes
- Agent (1) drops all parties
- Repeat>

### 6. Results

Testing was performed with and without the Avaya one-X<sup>®</sup> Agent Central Management capabilities. There was no impact on server performance. The following sections provided detailed measurements obtained during the testing.

### 6.1. RAM Utilization

RAM utilization never exceeded the total RAM available in the server. Each Avaya one- $X^{\otimes}$  Agent Citrix session takes ~100MB of RAM.

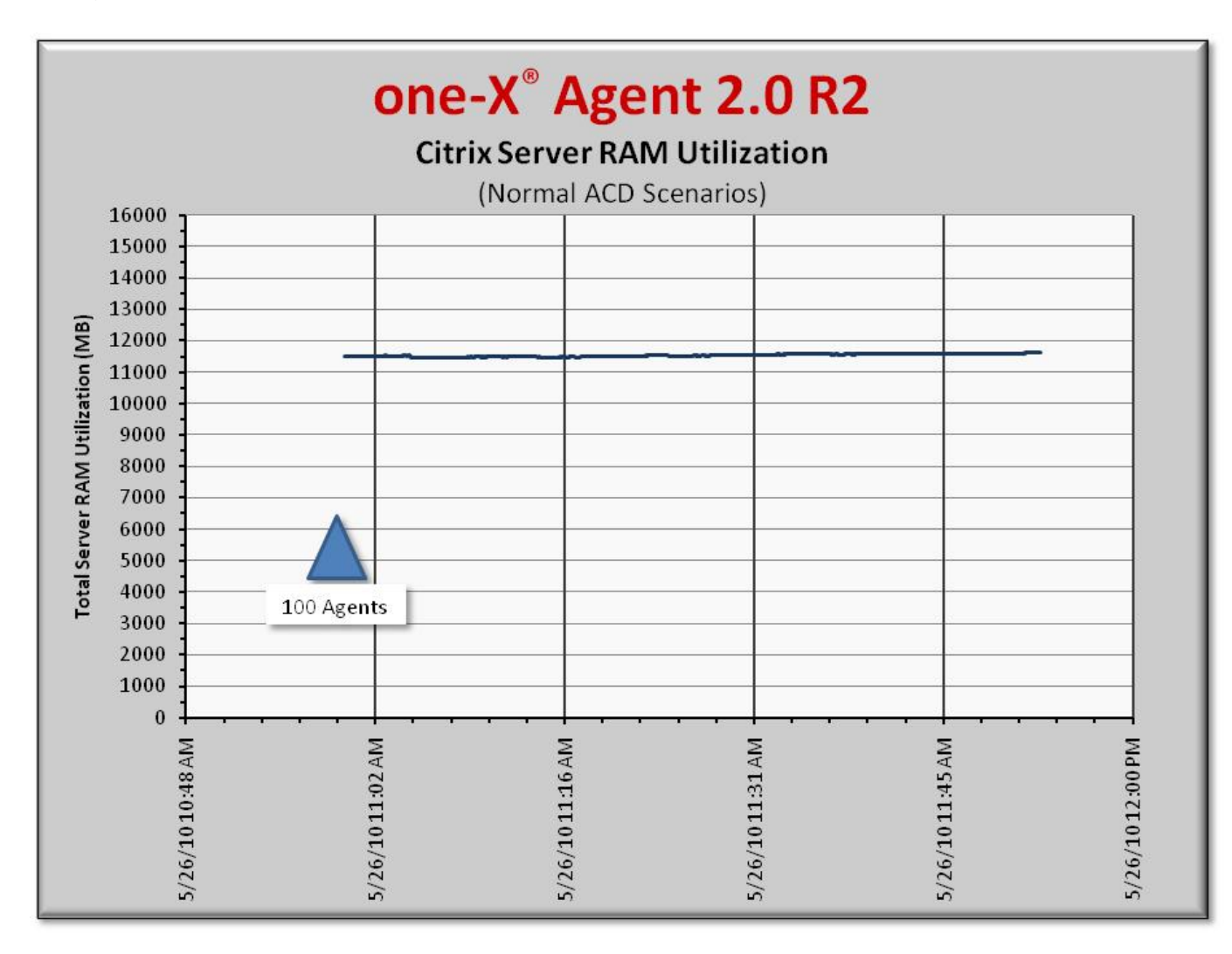

### 6.2. Processor Occupancy (CPU)

The chart below represents the overall CPU occupancies with 100 agents logged in processing basic ACD calls, transfers and conferences.

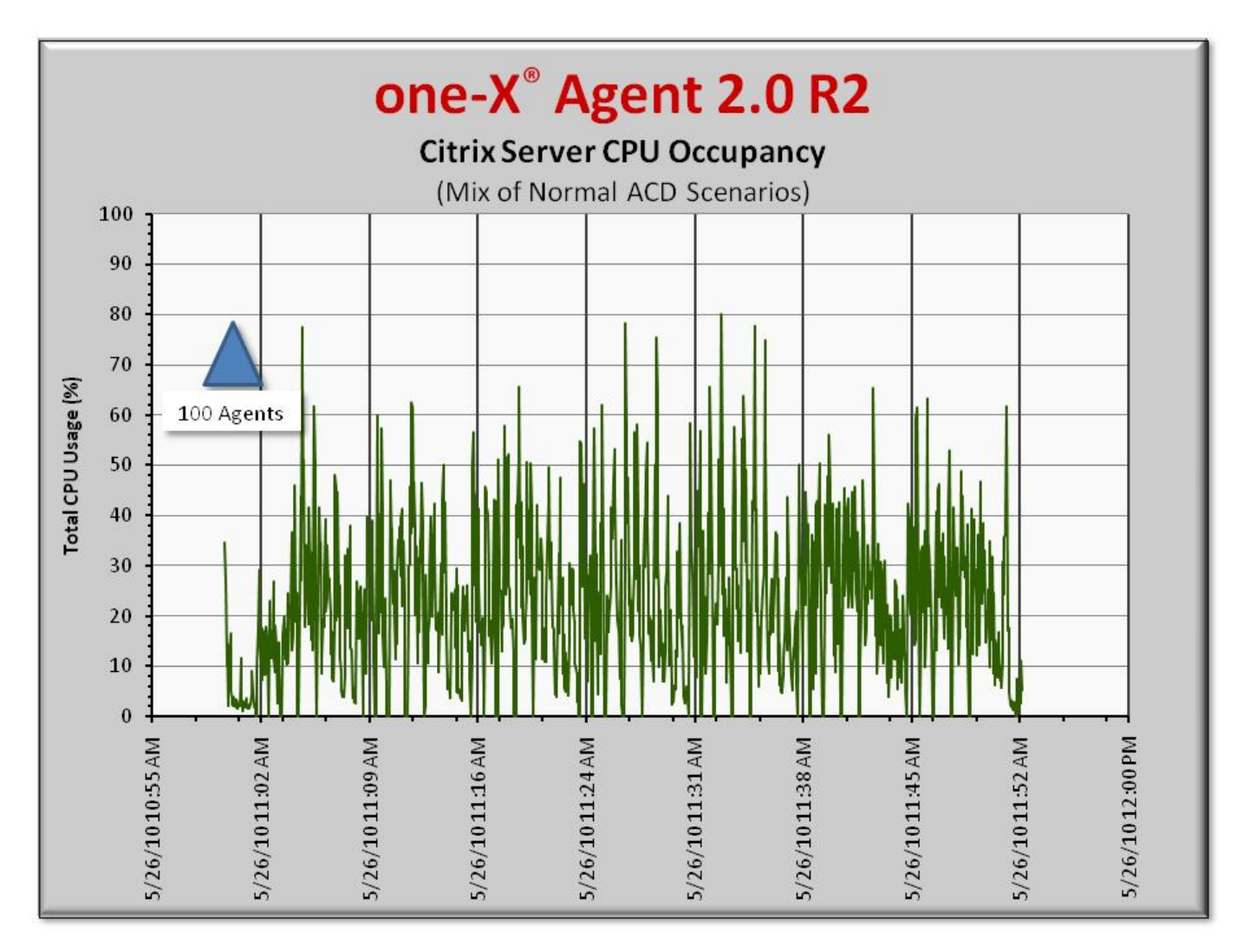

### 6.3. Observations

- Each of the Avaya one-X<sup>®</sup> Agent applications under a Citrix<sup>®</sup> XenApp<sup>™</sup> session requires ~100MB of RAM.
- CPU occupancy with transfers in Other Phone Mode is very similar to transfers with Desk Phone Mode. No difference in performance observed.
- Occasional CPU spikes noted when performing transfers.
- Normal ACD inbound calls require very little CPU processing.

# 7. Test Summary and Recommendations for Sizing

The following list provides the key findings and recommendations based on the standard type server platform hosting Avaya one-X<sup>®</sup> Agent with Citrix XenApp<sup>TM</sup> on Windows 2008R2 server with typical ACD call scenarios.

- The Citrix XenApp<sup>™</sup> server can host 100 instances of the Avaya one-X<sup>®</sup> Agent application with agents processing basic ACD calls, some transfers, and some conferences. Careful attention should be taken to observe call center activities to avoid performance issues when sizing a system.
- Transfer and conference scenarios result in higher CPU occupancy and should be considered when sizing a solution.
- Avoid creating a condition that results in high CPU occupancies (especially above 75%), as this will affect Avaya one-X<sup>®</sup> Agent application's performance.
- There was no impact on the Citrix<sup>®</sup> XenApp<sup>™</sup> server with or without the Avaya one-X<sup>®</sup> Agent Central Management enabled.

### 8. Additional References

This section references the product documentation relevant to these Application Notes.

- [1] Avaya one-X<sup>®</sup> Agent 2.0: <u>http://www.avaya.com/usa/product/avaya-one-x-agent</u>
- [2] Configuring Avaya one-X<sup>®</sup> Agent 2.0 R2 with Citrix XenApp<sup>TM</sup>on Microsoft<sup>®</sup> Windows 2003 (32-bit) Server– Issue 1.0, available at <u>http://support.avaya.com</u>.
- [3] Avaya Aura<sup>™</sup> Communication Manager, available at <u>http://support.avaya.com</u>.

#### ©2010 Avaya Inc. All Rights Reserved.

Avaya and the Avaya Logo are trademarks of Avaya Inc. All trademarks identified by ® and <sup>™</sup> are registered trademarks or trademarks, respectively, of Avaya Inc. All other trademarks are the property of their respective owners. The information provided in these Application Notes is subject to change without notice. The configurations, technical data, and recommendations provided in these Application Notes are believed to be accurate and dependable, but are presented without express or implied warranty. Users are responsible for their application of any products specified in these Application Notes.

Please e-mail any questions or comments pertaining to these Application Notes along with the full title name and filename, located in the lower right corner, directly to the Avaya Solution & Interoperability Test Lab at <u>interoplabnotes@list.avaya.com</u>